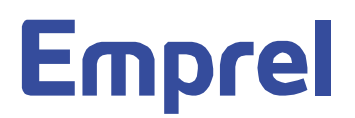

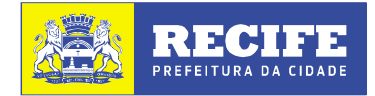

## **ORIENTAÇÕES AO SOLICITANTE**

Acessar o Portal da Emprel, através do link: <u>http://www.emprel.gov.br/</u> e se logar

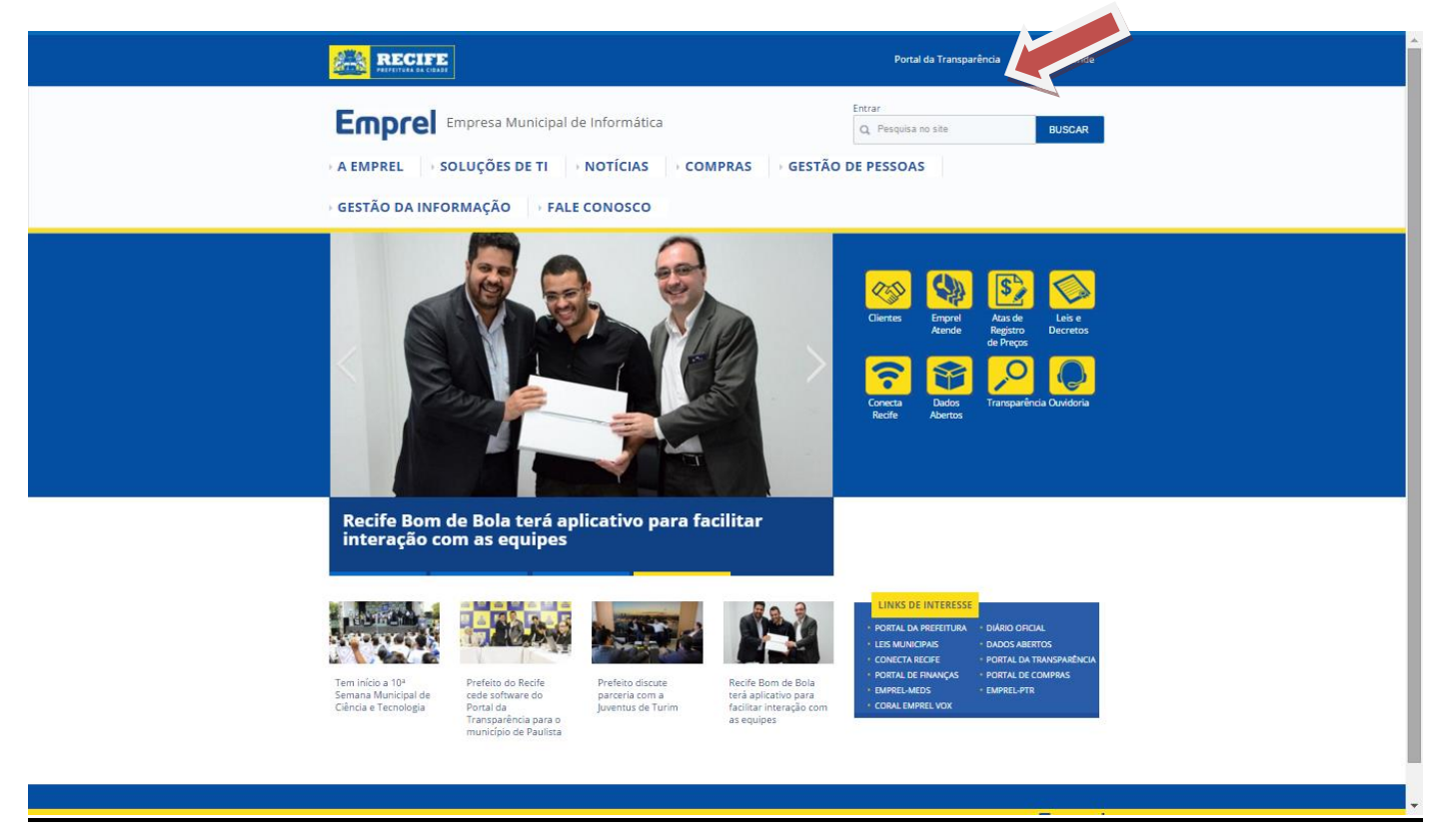

Caso não tenha uma Conta de Usuário, clicar na aba % riar nova conta+e preencher os dados. Você receberá um e-mail com uma senha que deverá ser alterada, ao se logar.

| and the second second s | Portal da Transparência Recife Respond        |
|----------------------------------------------------------------------------------------------------|-----------------------------------------------|
| Empresa Municipal de Informática           A EMPREL         SOLUÇÕES DE TI           SOLUÇÕES DE TI         NOTÍCIAS           GESTÃO DA INFORMAÇÃO         FALE CONOSCO                                                                                                    | Entrar<br>Q. Pesquisa no site<br>D DE PESSOAS |
| Conta de usuário         Criar nova conta       Entrar         Usaria         Usaria         Stato         Digra sen more de usuário: Empre: Empresa Municipal de Informática.         Stato         Digra sentra de usuário: Empre: Empresa Municipal de Informática.         Digra sentra de usuário:         Contante         Mande de usuário:         Digra sentra de usuário:         Outra de usuário:         Mande de Matemática * 6 + 0 =         Resolve este problema mutemática singles e digite o resultado: Por exempto para 1-2, digite 4.                                                                                                    |                                               |
| Rus Vinte e Um de Abril 3.370. Torrões, RecKe-PE, CEP-50 761-350 - TeUPABX: (081) 3355.7090                                                                                                    | Desenvolvido pela 🐱 EMPRi                     |

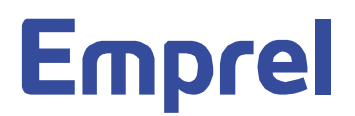

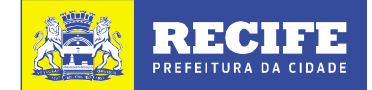

Ao entrar no Portal, quando estiver logado, clicar no banner Solicitação de Compras+.

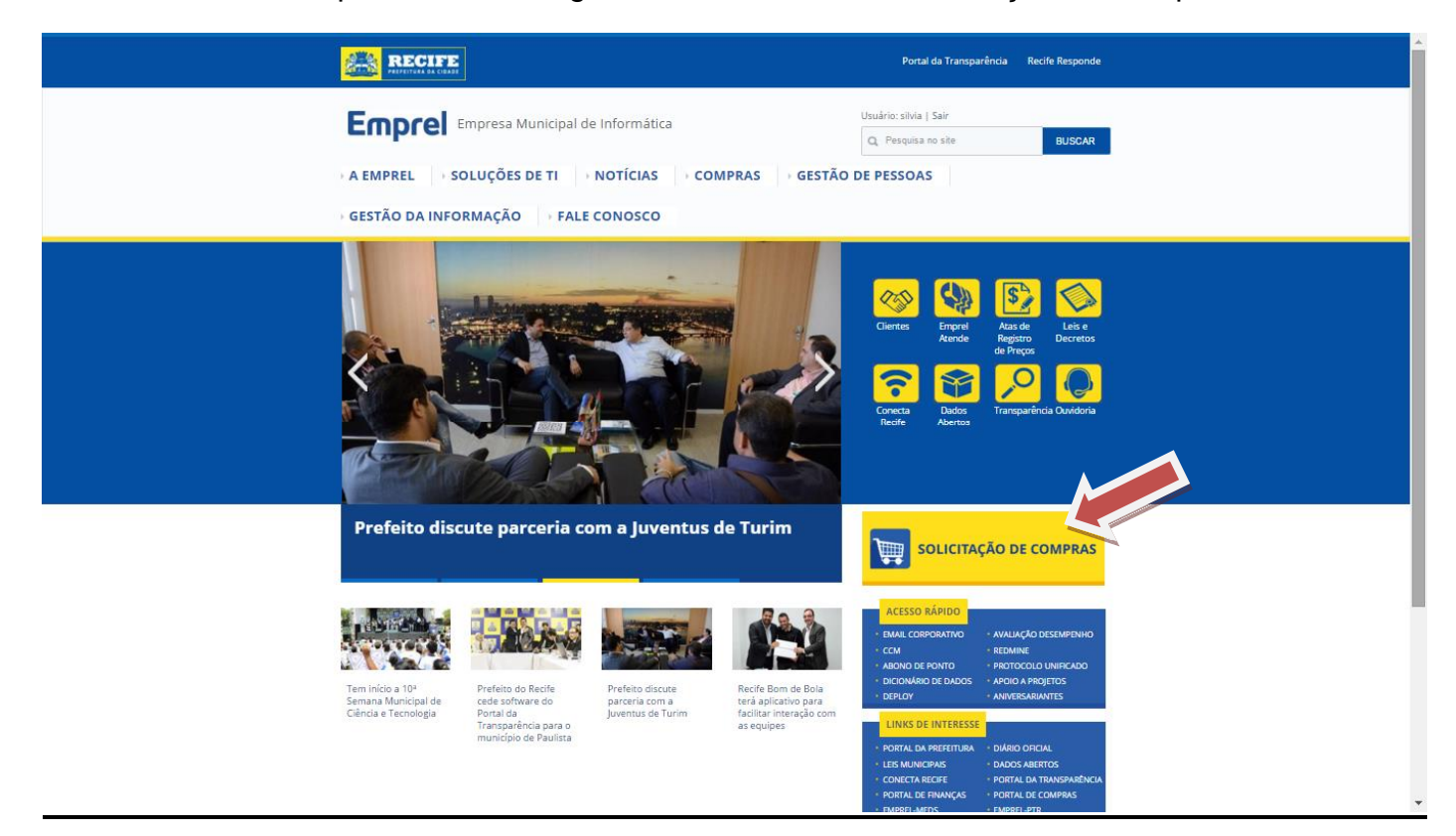

Na tela que será apresentada, clicar no link: Solicitação de Compras ou Cotação+

|                                          |                                                       | Portal da Transparênda | Recife Responde |  |
|------------------------------------------|-------------------------------------------------------|------------------------|-----------------|--|
| Econcel Empresa Municipal de Informática |                                                       | Usuário: silvia ( Sair |                 |  |
| Emprei                                   |                                                       | Q, Pesquisa no site    |                 |  |
| A EMPREL SOLUÇÕES DE TI NOTÍCIAS         | COMPRAS GESTÃO                                        | DE PESSOAS             |                 |  |
| GESTÃO DA INFORMAÇÃO                     | <u>COMISSÕES</u> LICITAÇÕES                           |                        |                 |  |
| Aarrae > Compras                         | ATAS DE REGISTRO DE PREÇOS     SOLICITAÇÃO DE COMPRAS |                        |                 |  |

## Solicitação de Compras

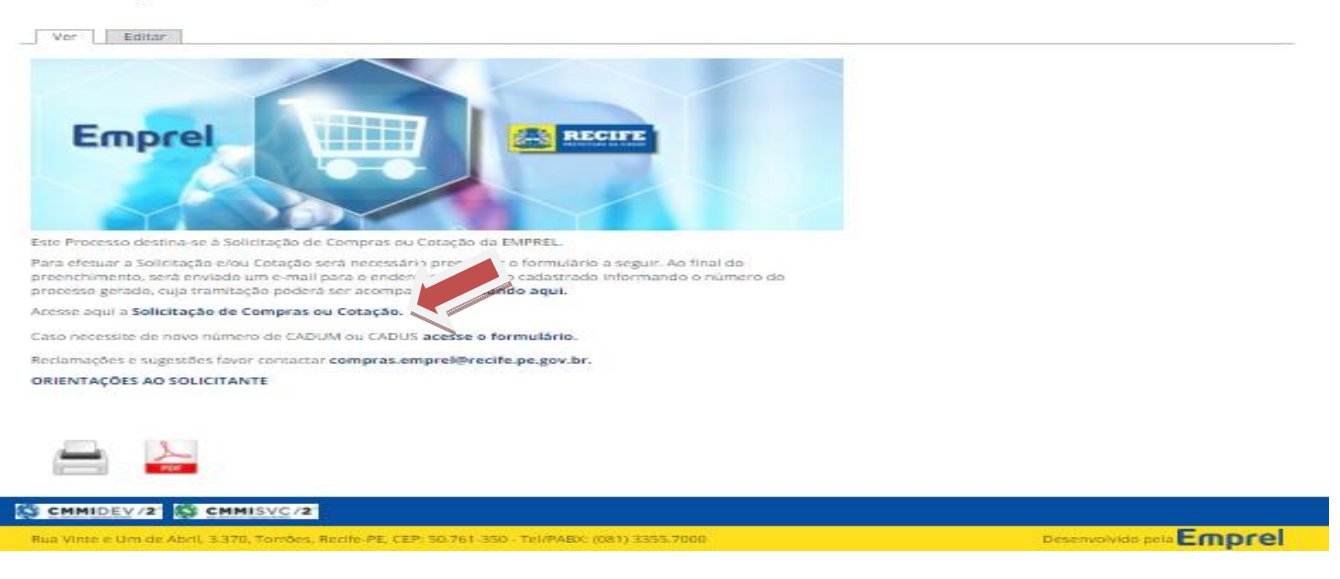

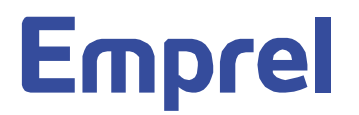

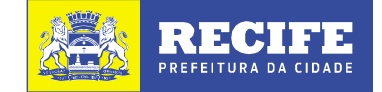

Você está no **Í Formulárioî para a Í Solicitação de Comprasî**, onde devem ser inseridos as informações do seu pedido: identificação do solicitante, dados dos Materiais e/ou Serviços, sugerir Fornecedor(es) e Anexos (Termo de Referência, imagem do produto, etc). Observar em todo o formulário que os campos com %\* + são campos de **preenchimento obrigatório**.

|                         | Pertai da Transpanència Recife Respons                                                                                                    | din |
|-------------------------|----------------------------------------------------------------------------------------------------|-----|
| Empre                   | Empresa Noncopal de Informàtica Unuário: si Ma   Ser<br>Il: Peepase no ella BRIDAR                                                                                                    |     |
| A EMPREL                | SOL SOL SOL DE TI NOTÍCIAS COMPRAS GESTÃO DE PESSOAS                                                                                                    |     |
| GESTÃO DA               | INFORT AD TALE CONDSCO.                                                                                                    |     |
|                         |                                                                                                    |     |
| Harne                   |                                                                                                    |     |
| Scilicitacão            | de Compras                                                                                                    |     |
| Cardeologica and and an |                                                                                                    |     |
| Ver                     | tubler .                                                                                                    | _   |
|                         | Information and the sector information                                                                                                    |     |
|                         |                                                                                                    |     |
|                         | 9 Bloshe                                                                                                    |     |
|                         | Norse" b eruri."                                                                                                    |     |
|                         | Name solution Long                                                                                                    |     |
|                         | Cargo do coluñarte Unação do coluñação                                                                                                    |     |
|                         | Decks de solutileção e                                                                                                    |     |
|                         | l'ipo de solicitação* Data de sagestier para entrega do mapa de colação                                                                                                    |     |
|                         |                                                                                                    |     |
|                         | Executificação do preduito"                                                                                                    |     |
|                         |                                                                                                    |     |
|                         |                                                                                                    |     |
|                         | National State         N° do CADUM/CADUS*         Unidade de medide*           Questidader/Unidade*         Value antimude*         Elemento de degese           Inc.         ▼***         N° CACUMY         Unidade de medide*                                                                                                    |     |
|                         | Tipo do próduto"         Nº do CADUM/CADUS"         Unidade de medicia"           OpenEdede/Upródede/*         Value initimado"         Elemento de despise           Inc.         V         Initiada de n         Countatado"         III.00           Elemento de         III.00         III.00         III.00                                                                                                    |     |
|                         | Tipo de probato" N° de CADUM/CADUS" Unidade de madida" Quertidade/Ordedade" Value estimudo" Elemento de despose acca  N° CACUMY Unidade de nº Countatade" (BUD) Elemento de                                                                                                    |     |
|                         | Tipo do próduto"     Nº da CADUM/CADUS"     Unidade de medicia"       Questicidedor/Lecidade"     Value initimado"     Elemento de despisa       In-     Nº CADUM/CUnidade de n     Cuentatade"       Elemento de     10.00       Elemento de     10.00       Elemento de     10.00       Elemento de     10.00       Astrificativa de solucitaçãe"     Astrificativa de solucitaçãe"                                                                                                    |     |
|                         | Apelficative de solucitação"                                                                                                    |     |
|                         | Tipo do próduto"     Nº da CADUM/CADUS"     Unidade de medicia"       Questicidedor/Lecidade"     Valor initimado"     Elemento de despesa       In-     Nº CADUM/CUnidade de medicia"     1000       In-     Nº CADUM/CUnidade de medicia"     1000       In-     Nº CADUM/CUnidade de medicia"     1000       In-     Nº CADUM/CUnidade de medicia"     1000       In-     Nº CADUM/CUnidade de m     0000       Internetio de     Matematicale"     1000       Chernetio de     Matematicale"     1000       Astrificativas de setronitaçãe"     Portecodores agendos •                                                                                                    |     |
|                         | Net des produitor     N° de CADUM/CADUS*     Unidade de medicia"       Quertidador/pecidade*     Valor institutedo     Discretificade       Discretificador     N° CAULUMY     Unidade de medicia"       Discretificador     Notation     Discretificador       Austificatives de solucitaciar*     Material     Discretificador       Persocodores sugendos     Norme*                                                                                                    |     |
|                         |                                                                                                    |     |
|                         |                                                                                                    |     |
|                         | Nature Transcoderes segmedss       Nature Transcoderes         Norme Transcoder       Nature Transcoderes         Norme Transcoder       Nature Transcoderes         Teleformer       Nature Transcoderes         Norme Transcoder       Nature Transcoderes         Teleformer       Nature Transcoderes         Norme Transcoderes       Nature Transcoderes         Teleformer       Nature Transcoderes         Norme Transcoderes       Nature Transcoderes         Teleformer       Nature Transcoderes         Teleformer       Nature Transcoder                                              |     |
|                         | Internet       M* do CADUM/CADUS* Unidade de medida*         Quertededor/unidade*       Valor indimisado*         Quertededor/unidade*       Valor indimisado*         Dir       M* CADUM/*         Unidade de medida*       Diremento de despesa         Diremento de       M* CADUM/*         Elemento de       Materialitade*         Elemento de       Materialitade*         Astelficateves de setremedia*       Materialitade*         Portecodores segendos *       E-mei         Norme*       E-mei*         Norme*       E-mei         Indeferat*       Name         Otaervacuat       E-mei                                                                                                    |     |
|                         | Norme*     E-medi*       Norme*     E-medi*                                                                                                    |     |
|                         | Inter de produité     M° de CADUM/CADUS*     Unidade de mentidat       Quertedader/usedadet     Value extinuedo     Dismento de depose       a     M° CADUM/     Unidade de m     Dismento de depose       a     M° CADUM/     Unidade de m     Dismento de depose       a     M° CADUM/     Unidade de m     Dismento de depose       a     M° CADUM/     Unidade de m     Dismento de depose       Astificatives de solucitaçãa*     Maria     Maria       Portes toriescadar     Demail*     Demail*       Maria     CM2/*     Maria       Otherwaciat     Dismento     Maria                                                                                                    |     |
|                         | Internet       M* do CADUM/CADUS* Unidade de medidat         Quertidade/intendade* Valor indimado* Diemento de despise         Internet       Intende de medidat         Intende de medidat       Intende de medidat         Intende de selecitacia*       Intende de medidat         Antenecadar       Intende de medidat         Persecodares agendas e       Intende de medidat         Norme*       E-med         Intenders*       Nerne*         Charmelone       Intende         Otomicadar       Intende         Intenders*       Nerne*         Charmelone       Intende         Otomicadar       Intende         Intenders*       Nerne*         Otomicadar       Intende         Intenders*       Nerne*         Otomicadar       Intende         Intenders*       Nerne*         Otomicadar       Intende         Intenderse       Intenderse         Otomicadar       Intende         Intenderse       Intenderse         Anexos adjuterrante       Intender                                                                                                    |     |
|                         | Internet de produce"       M° de CADOMICADUS"       Unitadé de mention         Sector       M° CALUMY       Unitadé de mention       Unitadé de mention         Sector       M° CALUMY       Unitadé de minimade"       Unitadé de mention         Sector       M° CALUMY       Unitadé de minimade"       Unitadé de mention         Sector       M° CALUMY       Unitadé de minimade"       Unitadé de mention         Sector       M° CALUMY       Unitadé de minimade"       Unitadé de mention         Astrincative de setronacion*       Mentel       Unitadé de mention       Unitadé de mention         Astrincative de setronacion*       E-med       Mentel       Unitadé de mention         Parseconderes segendes *       E-med       Mentel       Mentel         Norme*       E-med*       E-med       Mentel       Mentel         Norme*       E-med*       E-med       Mentel       Mentel       Mentel         Observacion       DOUT       DOUT       Mentel       Mentel       Mentel       Mentel         Anexos adicionem       Mentel       Mentel       Mentel       Mentel       Mentel       Mentel       Mentel         Distrincation       Mentel       Executive       Mentel       Mentel       Mentel <t< td=""><td></td></t<> |     |
|                         | Impacts of product       N° do CADCHARCADUS       Undede de resultation         Same de product       N° CACHUNY       Undede de resultation         Same Notation       N° CACHUNY       Undede de resultation         Same Notation       N° CACHUNY       Undede de resultation         Same Notation       N° CACHUNY       Undede de resultation         Automation       N° CACHUNY       Undede de resultation         Automation       N° CACHUNY       Undede de resultation         Automation       N° CACHUNY       Undede de resultation         Automation       N° CACHUNY       Undedee de resultation         Automation       N° CACHUNY       Undedee de resultation         Portexendres       Resultation       N° CACHUNY         Automation       Non-Non       Environ         Non-Non       Non-Non       Environ         Automation       Non-Non       Environ         Charryneuse       Non-Non       Non-Non         Anscore adictionen       Non-Non       Non-Non         Excollinet encantor       Non-Non       Non-Non         Non-Non       Non-Non       Non-Non         Excollinet encantor       Non-Non       Non-Non <td></td>                                                                                      |     |
|                         | Types do produktif "M" do CADUNE CADUN" Underste de mastela"         Quertidiste conclusion M" do CADUNE CADUN" Underste de mastela"         Son M CADUNE Underste de militation (Countistancia)         Internetion de         Son M CADUNE Underste de militation (Countistancia)         Automation de solucitação*         Paresconderon segendos •         Norma*         Son Marine Torrescola         Paresconderon segendos •         Norma*         Son Marine Torrescola         Paresconderon segendos •         Norma*         Son Marine Torrescola         Paresconderon segendos •         Norma*         Son Marine Torrescola         Paresconderon segendos •         Norma*         Son Marine Torrescola         Paresconderon segendos •         Contraction de solucitación         Contraction de solucitación         Contraction de solucitación         Anecoso adictionam         Contractionamin         Contractionamin         Nechamine explavo selectamento         Nechamine explavo selectamento         Norteum emparo selectamento         Norteum emparo selectamento         Norteum emparo selectamento         Norteum emparo selectamento                                                                          |     |

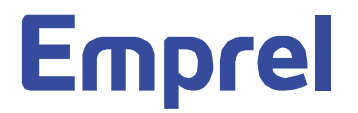

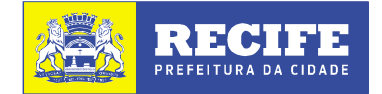

Preencher o campo da Matrícula+ e clicar em Buscar+(1). Os dados do solicitante serão preenchidos automaticamente. Checar o endereço do E-MAIL(2), caso incorreto, corrigir no formulário e, posteriormente, informar ao Setor Pessoal para que seja corrigido no Cadastro.

## Solicitação de Compras

| _ | Ver Editar |                                 |                                 |                                |
|---|------------|---------------------------------|---------------------------------|--------------------------------|
|   |            |                                 |                                 |                                |
|   |            |                                 |                                 |                                |
|   |            | Identificação do solicitante    |                                 |                                |
|   |            | Matrícula* 1                    |                                 |                                |
|   |            | 4316 <b>Q</b> Buscar            |                                 | 2                              |
|   |            | Nome*                           |                                 | E-mail*                        |
|   |            | SILVIA ADRIANA OLIVEIRA MOREIRA |                                 | SILVIAADRIANA@RECIFE.PE.GOV.BR |
|   |            | Cargo*                          | Lotação*                        |                                |
|   |            | ANALISTA ORGANI.II ORG SIS MET  | DEPTO. DE ADMINISTRACAO E FINAN |                                |
|   |            |                                 |                                 |                                |

Agora, você deve preencher os Qados da Solicitação+

| ipo da soci  | citação*                | Data de sugestão             | para entrega do i | mapa d        | e cotação    | Data da entre        | ega do pedido*           |                            |                        |
|--------------|-------------------------|------------------------------|-------------------|---------------|--------------|----------------------|--------------------------|----------------------------|------------------------|
| Aquisição    | •                       | 29/12/2015                   |                   |               |              | 12/01/20             | 016                      |                            |                        |
| specificaçã  | ão do produt            | o (Material/Serviço)* 🧕      |                   |               |              |                      |                          |                            |                        |
|              |                         |                              |                   |               |              |                      |                          |                            |                        |
|              |                         |                              |                   |               |              |                      |                          | 1.                         |                        |
| ipo do cód   | igo*                    | № do CADUM/CADUS*            | Unidade de med    | lida*         | Quantidad    | le/ Unidade*         | Valor Unitário Estimado* | Elemento de desp           | esa                    |
| Tipo do có   | digo                    | Nº CADUM/CADUS               | Unidade de med    | ida           | Quantidade/  | (Unidade             | 00,00                    | Elemento de despesa        |                        |
|              |                         |                              |                   |               |              |                      |                          | , ∰ Ad                     | icionar produto        |
| Ação         | Especifica<br>(Material | ação do produto<br>/Serviço) | Tipo do<br>código | Nº da<br>CADU | )<br>JWCADUS | Unidade de<br>medida | Quantidade/<br>Unidade   | Valor unitário<br>estimado | Elemento de<br>despesa |
| )<br>Domovor | NOTEBOO                 | К - LAPTOP                   | CADUM             | 3838          | 7            | und                  | 5                        | 2.000,00                   |                        |
| Remover      |                         |                              |                   |               |              |                      |                          |                            |                        |
| alor total ( | estimado do             | pedido                       |                   |               |              |                      |                          |                            |                        |
| 10.000,00    |                         |                              |                   |               |              |                      |                          |                            |                        |
|              |                         |                              |                   |               |              |                      |                          |                            |                        |

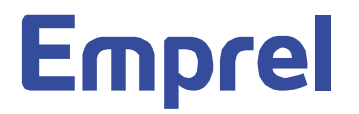

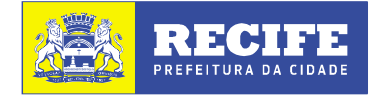

Primeiro você deve escolher o ‰ joo da Solicitação + **Aquisição**, ou, apenas **Cotação** (1). A ‰ ata de sugestão para a entrega do mapa de cotação + será registrada para 10 dia úteis, a contar da data da solicitação (2), e, no caso de Aquisição será disponibilizado o campo: ‰ ata da entrega do pedido +(3) a qual contará 10 dias úteis a partir da entrega do Mapa de Cotação.

| po da solicitação*  | Data de sugestão para entrega do mapa de cotação 🛛 Data da entrega do pedido*                           |
|---------------------|----------------------------------------------------------------------------------------------------|
| Aquisição 🔹         | 29/12/2015                                                                                              |
| pecificação do prod | Juto (Material/Servico)*                                                                                |
|                     |                                                                                                    |
|                     |                                                                                                    |
|                     |                                                                                                    |
|                     |                                                                                                    |
| po do código*       | Nº do CADUM/CADUS* Unidade de medida* Quantidade/ Unidade* Valor Unitário Estimado* Elemento de despesa |

Ao inserir a Sespecificação do Produto Ematerial ou serviço (1) será carregado o Sejo do Produto E CADUM ou CADUS (2) e o Se do CADUM/CADUS (3) ou, caso informe o Nº do CADUM/CADUS, a especificação do produto será carregada

| Tipo da solicitação*                      | Data de sugestão para entrega do mapa de cotação Data da entrega do pedido* |
|-------------------------------------------|-----------------------------------------------------------------------------|
| Aquisição 🔹                               | 29/12/2015                                                                  |
| Especificação do produ                    | to (Material/Serviço)* 🛛 🧹                                                  |
| Especificação do produ                    | to (Material/Serviço)* • •                                                  |
| Especificação do produ                    | to (Material/Serviço)* 0                                                    |
| Especificação do produ<br>Tipo do código* | to (Material/Serviço)*                                                      |

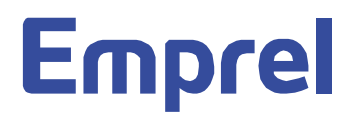

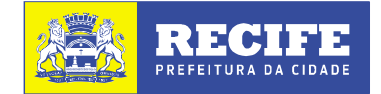

Após selecionar se seu produto é CADUM (para material) ou CADUS (para serviço), preencha todos os campos (1) da Sepecificação do Produto+, sendo que **para cada item você deve clicar em Í Adicionar ProdutoÎ** (2).

| Tipo da solicitação*     | Data de sugestão      | para entrega do mapa de o | otação 🛛 Data da entre | ega do pedido*           |                     |
|--------------------------|-----------------------|---------------------------|------------------------|--------------------------|---------------------|
| Aquisição 🔹              | 29/12/2015            |                           | 12/01/20               | 016                      |                     |
| Especificação do produto | (Material/Serviço)* 🗿 |                           |                        |                          |                     |
|                          |                       | 1                         | 1                      | 1                        |                     |
|                          |                       | -                         | -                      | -                        |                     |
|                          |                       | i.                        | i i                    | Ū.                       |                     |
|                          |                       |                           | ļ                      |                          |                     |
| Tipo do código*          | № do CADUM/CADUS*     | Unidade de medida*        | Quantidade/ Unidade*   | Valor Unitário Estimado* | Elemento de despesa |

Observe que quando o produto for Serviço (1), o campo de Munidade de medida+ (2) fica desabilitado.

| Dados da solicita                                             | ção o                          |                      |                                    |                          |                     |
|---------------------------------------------------------------|--------------------------------|----------------------|------------------------------------|--------------------------|---------------------|
| Tipo da solicitação*<br>Aquisição<br>Especificação do produto | Data de sugestão<br>29/12/2015 | para entrega do mapa | de cotação Data da entr<br>12/01/2 | rega do pedido*<br>1016  |                     |
| POSTO DE VIGILÂNCIA                                           | ARMADA. JORNADA 44             | HORAS SEMANAIS.      |                                    |                          | k                   |
| Tipo do código*                                               | № do CADUM/CADUS*              | Unidade de medida*   | Quantidade/ Unidade*               | Valor Unitário Estimado* | Elemento de despesa |
|                                                               |                                |                      |                                    | 00.00                    |                     |

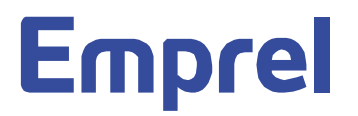

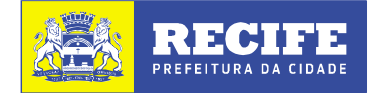

Ao relacionar os produtos, será apresentada uma lista e, caso necessário, você terá a opção de Remover+(1) qualquer um dos itens. Também será disponibilizado o Walor total Estimado do seu pedido+(2).

|                                   | Data de sugestao         | para entrega do mapa (  | de cotação Data da ent         | rega do pedido*           |                            |                    |
|-----------------------------------|--------------------------|-------------------------|--------------------------------|---------------------------|----------------------------|--------------------|
| Aquisiçao                         | 29/12/2015               |                         | 12/01/2016                     |                           |                            |                    |
| Especificação do produto (        | Material/Serviço)* 🗿     |                         |                                |                           |                            |                    |
|                                   |                          |                         |                                |                           |                            |                    |
| Tipo do código*                   | Nº do CADUM/ CADUS*      | Unidade de medida*      | Quantidade/ Unidade*           | Valor Unitário Estimado*  | Elemento de despesa        |                    |
| Tipo do código                    | Nº CADUM/CADUS           | Unidade de medida       | Quantidade/Unidade             | 00,00                     | Elemento de despesa        |                    |
|                                   |                          |                         |                                |                           | <b>≓</b> Adi               | cionar prod        |
| Especificaçã<br>Ação (Material/Se | ão do produto<br>erviço) | Tipo do Nº<br>código CA | do Unidade<br>DUM/CADUS medida | de Quantidade/<br>Unidade | Valor unitário<br>estimado | Element<br>despesa |
| Remover NOTEBOOK                  | - LAPTOP                 | CADUM 38                | 387 und                        | 5                         | 2.000,00                   |                    |
| POSTO DE VI                       | IGILÂNCIA                | CADUS 23                | 2 Serviço                      | 2                         | 200,00                     |                    |
| CANETA ESF                        | EROGRÁFICA               | CADUM 61                | СХ                             | 10                        | 20,00                      |                    |
| TRENA PROF                        | FISSIONAL C              | CADUM 39                | 6 UND                          | 2                         | 8,00                       |                    |
| Valor total estimado do pe        | dido                     |                         |                                |                           |                            |                    |
| 10.616,00                         |                          |                         |                                |                           |                            |                    |
| lustificativa da solicitação      | · 0                      |                         |                                |                           |                            |                    |

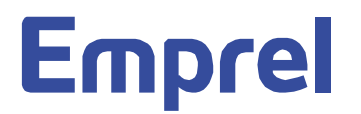

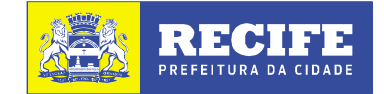

A informação do campo: Í Justificativa da SolicitaçãoÎ (1), além de obrigatório, é imprescindível para um melhor esclarecimento do motivo da sua solicitação. Abaixo temos exemplos de justificativa. Observe que o texto escrito sublinhado é o pedido e o texto que em negrito e itálico é a justificativa (motivo). Os Exemplos estão no *Í HELPÎ* (?) da justificativa (2)

| ripo da solicit | ação*                    | Data de sugestão           | o para entrega do map                   | a de cotação                             |                                     |                      |                             |                   |                        |
|-----------------|--------------------------|----------------------------|-----------------------------------------|------------------------------------------|-------------------------------------|----------------------|-----------------------------|-------------------|------------------------|
| Aquisição       | •                        | 17/12/2015                 |                                         |                                          |                                     |                      |                             |                   |                        |
| Especificação   | do produto               | (Material/Serviço)* 💿      |                                         |                                          |                                     |                      |                             |                   |                        |
|                 |                          |                            |                                         |                                          |                                     |                      |                             |                   |                        |
| Tipo do código  | )*                       | Nº do CADUM/CADUS*         | Unidade de medida*                      | Quantidade/Unida                         | de* Valor estin                     | nado*                | Elemento d                  | le despesa        |                        |
| Tipo do códig   | o                        | N° CADUM/CADUS             | Unidade de medida                       | Quantidade/Unidade                       | 2                                   | 00,00                | Elemento de                 | despesa           |                        |
|                 |                          |                            |                                         |                                          |                                     |                      |                             | #Ac               | licionar produto       |
| Ação            | Especifica<br>(Material/ | ção do produto<br>Serviço) | Tipo do<br>código                       | Nº do<br>CADUM/CADUS                     | Unidade de<br>medida                | Quanti               | dade/Unidade                | Valor<br>estimado | Elemento de<br>despesa |
| Remover         | NOTEBOOK                 | ( - LAPTOP                 | CADUM                                   | 32864                                    | und                                 | 10                   |                             | 2.800,00          |                        |
| Remover         | MOUSE ÓP                 | TICO. PADRÃO               | CADUM                                   | 15384                                    | und                                 | 10                   |                             | 30,00             |                        |
| Remover         | GRAMPEAD                 | IOR DE MESA,               | CADUM                                   | 225                                      | und                                 | 50                   |                             | 22,00             |                        |
| Remover         | MICROCOM                 | APUTA 1. Exemplo par       | a solicitação de S                      | erviço                                   |                                     |                      |                             |                   |                        |
| <b>1</b>        | PAPEL A4,                | DIMEI atender a sala       | amos a locação de<br>do estabilizador e | e 03(três) aparelho<br>a sala do Nobreak | s de ar condici<br>devido à neci    | onado d<br>essidade  | le 30.000 BT<br>de realizar | Us para           |                        |
| Remover         |                          | manutenção c               | orretiva nos existe                     | ntes. Salientamos                        | que é indisper                      | nsável a             |                             |                   |                        |
| Valor total est | timado do p              | edido refrigeração de      | este local, por terr                    | nos equipamentos<br>iudicará a qualida:  | ; de alto nível o<br>de na prestaçã | de aqueo<br>o de sen | cimento e                   |                   |                        |
| 41.900,00       |                          | Emprel aos sei             | is clientes.                            | juarcara a quantas                       | ac na prestaça                      | o ue ser             | viços da                    |                   |                        |
| Justificativa d | la solicitaçã            | 2. Exemplo par             | a solicitação de N                      | laterial                                 |                                     |                      |                             |                   |                        |
|                 |                          | Solicitamos a              | aquisição de uma                        | Bateria para o veío                      | ulo da nossa f                      | rota, o G            | Gol placa KK                | 0-                |                        |
|                 |                          |                            |                                         |                                          |                                     |                      |                             |                   |                        |

1. Exemplo de justificativa para solicitação de Material

<u>Solicitamos a aquisição de uma Bateria para o veículo da nossa frota, o Gol placa KKO-8061,</u> devido à expiração do prazo de validade ter sido em 22.10.14, conforme documento anexo, bem como por estar com um veículo parado no pátio da empresa ocasionando a diminuição da capacidade de atendimento às demandas de transporte.

2. Exemplo de justificativa para solicitação de Serviço

Solicitamos a locação de 03(três) aparelhos de ar condicionado de 30.000 BTUs para atender a sala do estabilizador e a sala do Nobreak, devido à necessidade de realizar manutenção corretiva nos existentes. Salientamos que é indispensável a refrigeração deste local, por termos equipamentos de alto nível de aquecimento e o mau funcionamento deles prejudicará a qualidade na prestação de serviços da Emprel aos seus clientes.

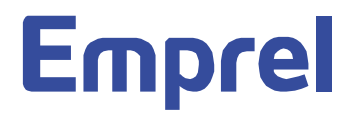

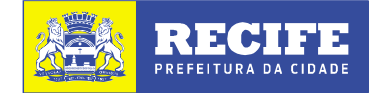

Não há obrigatoriedade de informar o campo para ‰ornecedores Sugeridos+(1), contudo, **caso** deseje sugerir algum fornecedor, torna-se obrigatório o preenchimento de todos os campos Também explicado no *Í HELPÎ* (?) (2). Em seguida clicar em ‰dicionar fornecedor+(3).

|                         | 1                       |                         |                                                                                         |
|-------------------------|-------------------------|-------------------------|-----------------------------------------------------------------------------------------|
| Fornecedores            | sugeridos o             |                         | 2                                                                                       |
| Nome<br>Nome fornecedor | Caso queir<br>CNPJ/CPF) | a sugerir algum fornece | dor, todos os campos deverão ser preenchidos, obrigatoriamente (nome, e-mail, telefone, |
| Telefone                | Ramal Celular           | @CNPJ OCPF              | 2                                                                                       |
| (00) 0000-0000          | 0000 (00) 0000-00000    | 00.000.000/0000-00      | 3                                                                                       |
| Observação              |                         |                         | Adicionar tornecedor                                                                    |
|                         |                         |                         |                                                                                         |
|                         |                         |                         | /                                                                                       |

Para finalizar o preenchimento da sua Solicitação de Compras+, é **necessário anexar o E-MAIL autorizado pelo Chefe de Departamento e/ou Diretoria**, referente ao seu pedido. Você pode, ainda, inserir qualquer arquivo que possa explicar melhor os produtos do seu pedido. Exemplos: Termo de Referência, imagem do produto, Nota Fiscal de uma aquisição anterior do mesmo produto, etc).

Basta clicar Scolher arquivo+(1) e inserir o arquivo desejado. E para fechar, clicar em Cadastrar solicitação+(2).

|   | Anexos adicionais                                                                                                    |                          |
|---|----------------------------------------------------------------------------------------------------|--------------------------|
| 1 | Escolher arquivo Nenhum arquivo selecionado<br>Escolher arquivo Nenhum arquivo selecionado<br>Escolher arquivo Nenhum arquivo selecionado<br>Escolher arquivo Nenhum arquivo selecionado<br>Escolher arquivo Nenhum arquivo selecionado<br>Escolher arquivo Nenhum arquivo selecionado<br>Escolher arquivo Nenhum arquivo selecionado | Cadastrar<br>solicitação |
|   |                                                                                                    |                          |

## Emprel

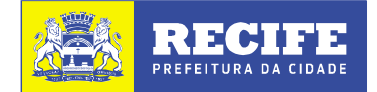

Com a finalização você receberá a informação da conclusão e o número do seu processo.

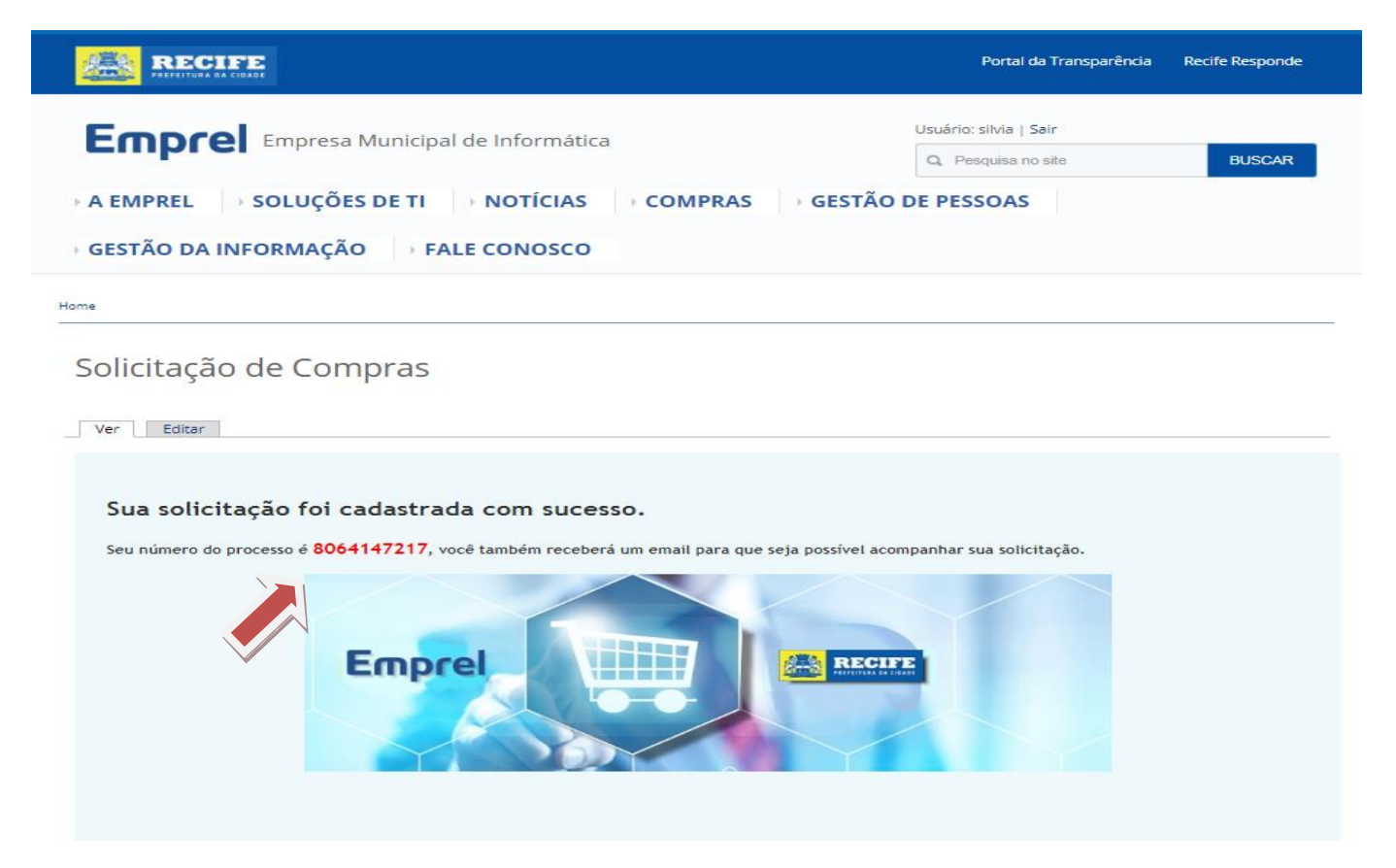

Será enviado para o e-mail, cadastrado na solicitação, as informações do seu pedido e o caminho para visualizar e/ou acompanhar a sua solicitação.

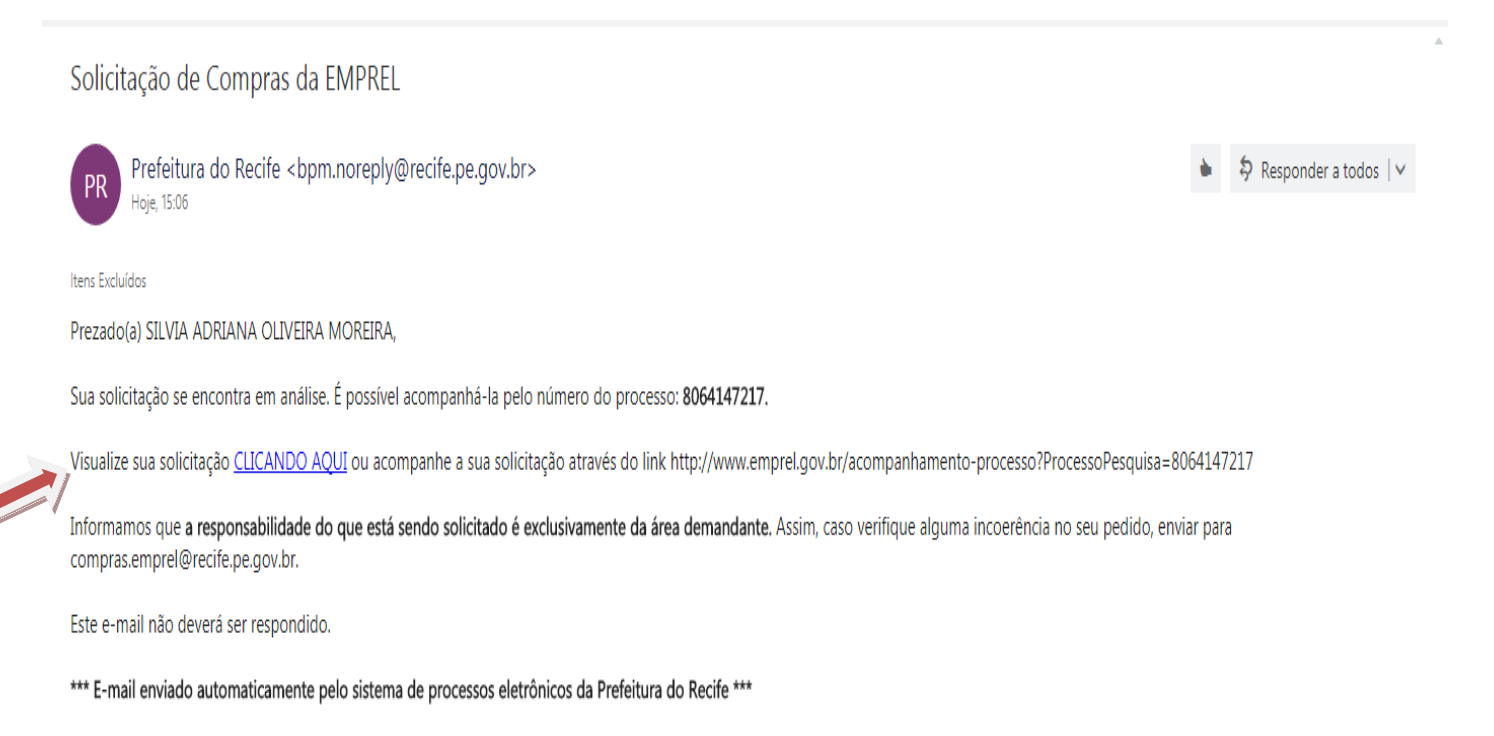